## UI 정의서

## 프로젝트 외교부 독도 홈페이지 리뉴얼

| 최초작성일 | 2022.07.06 |
|-------|------------|
| 최종작성일 | 2022.07.15 |
| 작성자   | 우민주        |

| Project | 외교부 독도 홈페이지 리뉴얼         | 작성자   | 우민주            |
|---------|-------------------------|-------|----------------|
| 경로/화면 명 | Main Header / Footer 구성 | 화면 ID | Header, Footer |

| Screen                      |          |                                                     | Description                                                            |  |
|-----------------------------|----------|-----------------------------------------------------|------------------------------------------------------------------------|--|
| Header 1-1 1-2              | Header 1 | 화면설명                                                | 외교부 독도 홈페이지 메인 header, nav, footer                                     |  |
| 2 logo 2-1                  | logo     | 1                                                   | 높이 40px의 Header로 구성으로는 독도관련 짧은 글귀와 , button, 검색어를<br>입력할 수 있는 검색창으로 배치 |  |
| 2-2                         | 2-3      | 1-1                                                 | 영어로 번역된 홈페이지로 이동시키는 button(구현예정)                                       |  |
| Section_1                   |          | 1-2                                                 | 검색어를 입력할 수 있는 검색창으로 돋보기 아이콘 클릭 시 해당 검색내용<br>나열(구현예정)                   |  |
|                             | 2-2 2    | 2                                                   | Logo와 Nav를 section_1상단에 Float                                          |  |
|                             |          | 2-1                                                 | Nav를 크게 3가지로 구분하여 Row로 배열                                              |  |
|                             |          | 2-2                                                 | 마우스 Hover시 Sub nav 전체가 부드럽게 하강                                         |  |
| Footer 3-1<br>logo f Jogo J | 3        | Footer의 구성으로 Logo와 주소 및 copyright , SNS아이콘을 Row로 배치 |                                                                        |  |
|                             | 3-1      | SNS아이콘은 Row로 배열, 클릭 시 외교부 공식 SNS로 이동                |                                                                        |  |
|                             |          | 반응형                                                 |                                                                        |  |
|                             |          | 1                                                   | 기존 글귀 및 button, 검색창을 숨김 처리 후 Logo 왼쪽에 배치, 오른쪽에 메<br>뉴아이콘 배치            |  |
|                             | ۲ D f    | 1-3                                                 | 메뉴 아이콘 클릭 시, ②번 화면 창이 왼쪽에서 오른쪽으로 부드럽게<br>이동                            |  |
|                             |          | 2-1                                                 | Nav를 Column으로 나열                                                       |  |
|                             |          | 2-2                                                 | Nav 클릭 시 아코디언 방식으로 부드럽게 하강                                             |  |
|                             |          | 2-3                                                 | 클릭 시, Nav창이 오른쪽에서 왼쪽으로 부드럽게 사라짐                                        |  |
|                             |          | 3                                                   | 반응형 규격에 맞게 Logo로 상단에 위치, 나머지 하단에 Row로 배치                               |  |

| Project | 외교부 독도 홈페이지 리뉴얼 | 작성자   | 우민주       |
|---------|-----------------|-------|-----------|
| 경로/화면 명 | Main Section1   | 화면 ID | Section_1 |

| Screen             |        | Description                                             |                                                                                             |
|--------------------|--------|---------------------------------------------------------|---------------------------------------------------------------------------------------------|
| Header             | Header | 화면 설명                                                   | 외교부 독도 홈페이지 메인 section_1에 영상을 Background로 깔아 Nav<br>와 Section_2가 Section_1에 Float되도록 구성     |
| Section_1<br>1 1-2 |        | 1                                                       | 외교부에서 직접 촬영한 독도의 영상을 Background로 설정하여, 자동으<br>로 반복 재생되도록 설정<br>영상을 Fixed로 하여 Parallax 효과 사용 |
| 1-1<br>Section_2   | 1-2    | 외교부에서 제작한 캘리그라피 이미지<br>이미지 클릭 시 관련 페이지로 넘어가도록 설정(구현 예정) |                                                                                             |
|                    |        | 반응형                                                     |                                                                                             |
|                    |        | 1                                                       | 화면사이즈에 맞게 영상크기 조절                                                                           |

| Project | 외교부 독도 홈페이지 리뉴얼 | 작성자   | 우민주       |
|---------|-----------------|-------|-----------|
| 경로/화면 명 | Main Section2   | 화면 ID | Section_2 |

| Screen                     |           | Description                                                       |                                                      |
|----------------------------|-----------|-------------------------------------------------------------------|------------------------------------------------------|
| Section_1                  | Section_1 | 화면 설명                                                             | 독도 입도를 위한 날씨 및 입도방법 등의 정보를 제공하기 위한 화면 구<br>성         |
|                            |           | 1                                                                 | Section2의 width를 80%로 설정하고, Left, Right로 나눠서 Row로 배치 |
|                            |           | 2                                                                 | Section2의 left로 타이틀과 날씨 아이콘, 현재 독도의 기온 등으로 구성        |
| Section_2                  | Section_2 | 2-1                                                               | 독도의 현재 기온을 한시간 간격으로 불러와 띄도록 설정                       |
|                            |           | 2-2                                                               | 현재 기온에 맞는 날씨 아이콘을 불러와 가독성을 높임                        |
| Section_2 / left 2         | 2-3       | 기온에 따른 입도가능성을 알기 쉽게 문구로 작성                                        |                                                      |
|                            | 3         | Section_2의 right로 유의사항을 Nav형식으로 정리하여 배치                           |                                                      |
|                            | 3-1       | 독도 입도에 관련된 여객선 정보 및 유의사항 등의 정보를 아코디언 방식<br>의 Nav로 구성              |                                                      |
| 2-2 icon Section_2 / right | >         |                                                                   | 반응형                                                  |
| 2-3                        | 1         | Section_2의 화면사이즈에 맞게 width 100%로 설정하여 Left,<br>Right를 Column으로 배치 |                                                      |

| Project | 외교부 독도 홈페이지 리뉴얼 | 작성자   | 우민주       |
|---------|-----------------|-------|-----------|
| 경로/화면 명 | Main Section3   | 화면 ID | Section_3 |

| Screen    |           | Description |                                                                   |
|-----------|-----------|-------------|-------------------------------------------------------------------|
| Section_3 | Section_3 | 화면 설명       | 독도의 자연경관 및 다양한 생물들을 소개하기 위해 카드 형식으로 나열.                           |
| 1-1       |           | 1           | 섹션 타이틀과 독도의 이미지카드로 구성                                             |
|           | 2         | 1-1         | 해당 섹션의 타이틀로 스크롤 내릴 시 아래에서 위로 부드럽게 떠오름                             |
| 1-2       |           | 1-2         | 독도를 대표하는 자연경관 및 생물 이미지카드로 총 6장으로 구성                               |
| 1-3       |           | 1-3         | 이미지에 관한 설명을 정리한 카드로 이미지카드와 같이 6장으로 구성                             |
|           |           | 2           | 이미지카드와 설명카드의 세로는 겹치고 가로는 60px 간격으로 생성하여<br>Row로 차례대로 아래로 배열되도록 배치 |
|           |           | 2-1         | 스크롤 내릴 시 이미지카드와 설명카드의 올라오는 시간차를 두어 차례대로<br>부드럽게 떠오르도록 설정          |
|           | 반응형       |             |                                                                   |
|           |           | 2           | 가로 640일 경우 카드를 Column으로 나열,<br>설명카드의 가로 위치를 정 가운데로 배치             |

| Project | 외교부 독도 홈페이지 리뉴얼 | 작성자   | 우민주       |
|---------|-----------------|-------|-----------|
| 경로/화면 명 | Main Section4   | 화면 ID | Section_4 |

| Screen              |       | Description                                                                                       |                                                          |
|---------------------|-------|---------------------------------------------------------------------------------------------------|----------------------------------------------------------|
| Section_4 Section_4 | 화면 설명 | 독도의 역사에 대한 슬라이드 간략하게 나누어 나열하여 구성                                                                  |                                                          |
|                     |       | 1                                                                                                 | 독도의 역사를 발생연도와 이미지, 설명문으로 정리한 컨텐츠를<br>총 7장으로 구성하여 Row로 나열 |
|                     |       | 1-1                                                                                               | 역사의 발생연도로 크기를 20px로 설정하여 컨텐츠 맨 위에 배치                     |
|                     |       | 1-2                                                                                               | 역사에 관련된 서적 및 관련 이미지를 배치                                  |
|                     |       | 1-3                                                                                               | 독도 역사에 대해 간략하게 정리한 설명문을 컨텐츠의 제일 아래쪽에 배치                  |
|                     | 2     | 컨텐츠를 슬라이드로 연결하여 컨텐츠가 2개씩 보이도록 배치하고, 양쪽의<br>버튼 클릭 시 컨텐츠 1개씩 부드럽게 이동<br>일정시간 지나면 자동으로 넘어가게 설정(구현예정) |                                                          |
|                     |       | 반응형                                                                                               |                                                          |
|                     | 2     | 가로 640일 경우 슬라이드의 컨텐츠가 1개씩 보이도록 배치                                                                 |                                                          |